# Ghid rapid de utilizare pentru imprimanta Xerox® B230

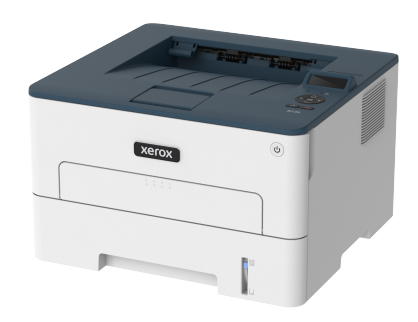

# Imprimare

## Imprimarea de pe un computer

- Notă: Pentru etichete, hârtie cartonată şi plicuri, setați dimensiunea hârtiei şi selectați imprimanta înainte de imprimarea documentului.
- 1. Din documentul pe care încercați să-l imprimați, deschideți dialogul Imprimare.
- 2. Dacă este necesar, reglați setările.
- 3. Imprimați documentul.

## Imprimarea de pe un dispozitiv mobil

#### Imprimarea de pe un dispozitiv mobil utilizând serviciul de imprimare™ Mopria

Serviciul de imprimare Mopria este o soluție de Mobile Printing pentru dispozitivele mobile care rulează versiunea Android<sup>™</sup> 5.0 sau o versiune ulterioară. Acesta vă permite să imprimați direct pe orice imprimantă certificată Mopria.

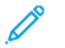

Notă: Descărcați aplicația Mopria Print Service din Google Play™ store și activați-o pe dispozitivul mobil.

- 1. De pe dispozitivul mobil Android, lansați o aplicație compatibilă sau selectați un document din managerul de fișiere.
- 2. Atingeți Mai multe opțiuni > Imprimare.
- 3. Selectați o imprimantă și apoi reglați setările, dacă este necesar.

#### 4. Atingeți pictograma Imprimare.

#### Imprimarea de pe un dispozitiv mobil utilizând AirPrint®

Caracteristica software AirPrint este o soluție de Mobile Printing care vă permite să imprimați direct de pe dispozitivele Apple la o imprimantă certificată AirPrint.

- Asigurați-vă că dispozitivul Apple și imprimanta sunt conectate la aceeași rețea. Dacă rețeaua are mai multe huburi wireless, asigurați-vă că ambele dispozitive sunt conectate la aceeași subrețea.
- Această aplicație este acceptată numai pe anumite dispozitive Apple.
- 1. De pe dispozitivul mobil, selectați un document din managerul de fișiere sau lansați o aplicație compatibilă.
- 2. Atingeți Partajare > Imprimare.
- 3. Selectați o imprimantă și apoi reglați setările, dacă este necesar.
- 4. Imprimați documentul.

#### Imprimarea de pe un dispozitiv mobil utilizând Wi-Fi Direct®

Wi-Fi Direct este un serviciu care vă permite să imprimați la orice imprimantă compatibilă cu Wi-Fi Direct®.

Notă: Asigurați-vă că dispozitivul mobil este conectat la rețeaua fără fir a imprimantei. Pentru mai multe informații, consultați Conectarea unui dispozitiv mobil la imprimantă.

- 1. De pe dispozitivul mobil, lansați o aplicație compatibilă sau selectați un document din managerul de fișiere.
- În funcție de dispozitivul mobil, efectuați una dintre următoarele operații:
  - Atingeți Mai multe opțiuni > Imprimare.
  - Atingeți **Partajare > Imprimare**.
  - Atingeți Mai multe opțiuni > Imprimare.
- 3. Selectați o imprimantă și apoi reglați setările, dacă este necesar.
- 4. Imprimați documentul.

# Întreținerea imprimantei

## Înlocuirea cartuşului de toner

- 1. Deschideți ușa frontală.
  - Avertisment: Pentru a preveni deteriorarea de la descărcarea electrostatică, atingeți orice cadru metalic expus al imprimantei înainte de a accesa sau atinge zonele interioare ale imprimantei.

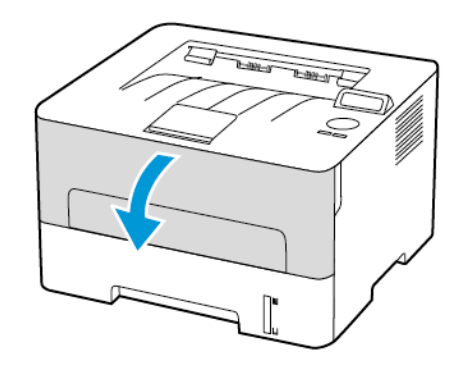

2. Scoateți unitatea imagistică.

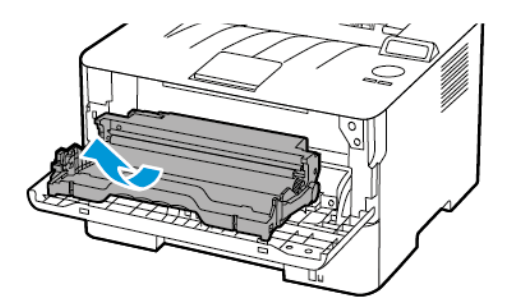

3. Scoateți cartușul de toner uzat din unitatea imagistică.

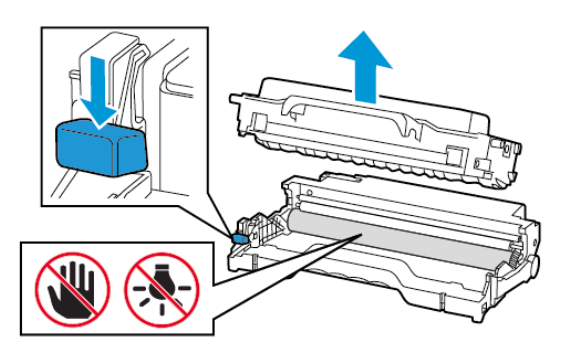

- 4. Scoateți cartușul nou din ambalaj.
- 5. Scuturați cartușul de toner pentru a redistribui tonerul.

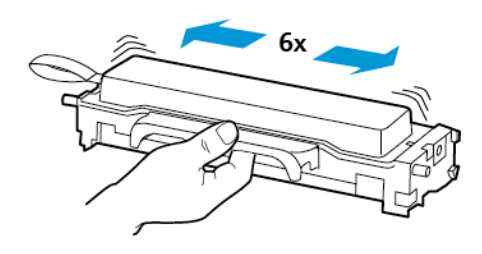

6. Scoateți sigiliul și apoi capacul.

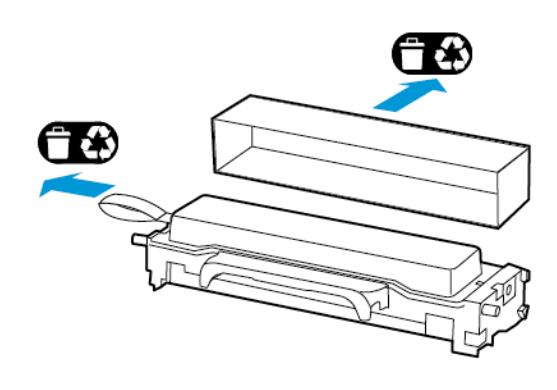

7. Introduceți cartușul de toner nou în unitatea imagistică.

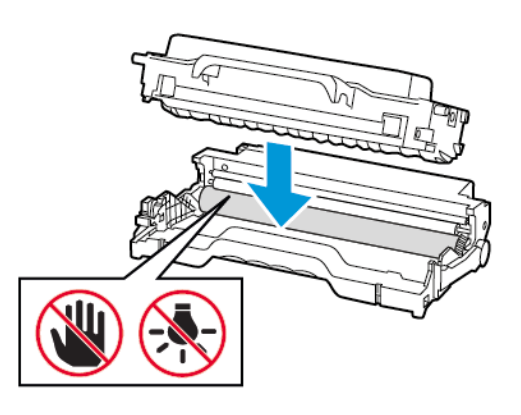

8. Introduceți unitatea imagistică.

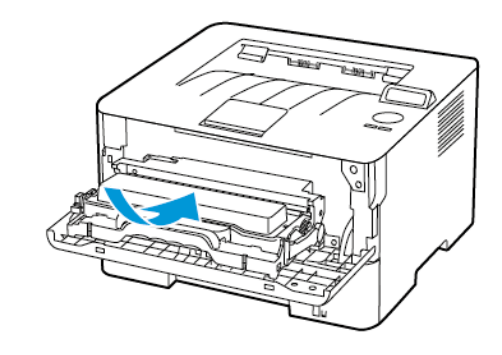

9. Închideți uşa.

# Încărcarea tăvii

1. Scoateți tava.

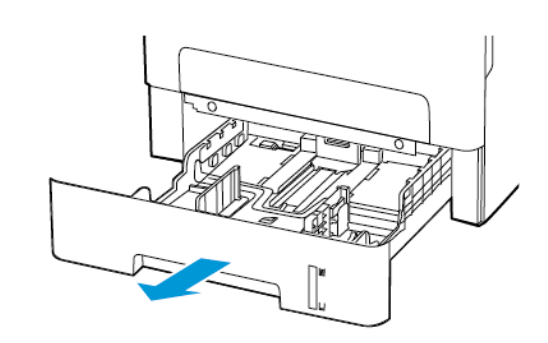

2. Reglați ghidajele pentru hârtie pentru a se potrivi cu dimensiunea hârtiei pe care o încărcați.

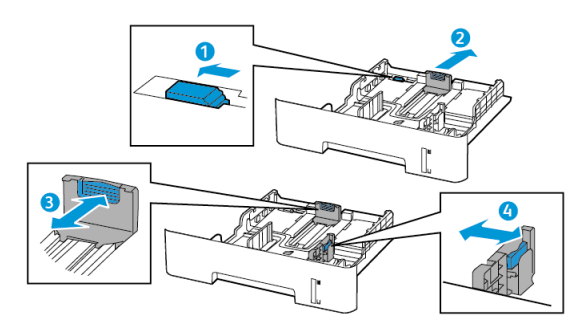

 Îndoiți, răsfirați şi apoi aliniați marginile hârtiei înainte de a o încărca.

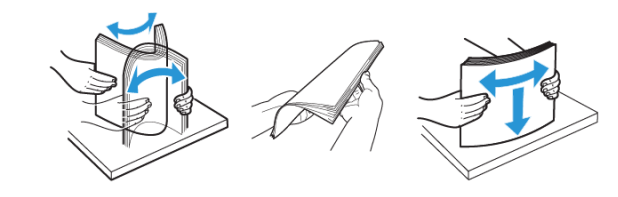

 Încărcați teancul de hârtie cu fața imprimabilă îndreptată în jos şi apoi asigurați-vă că ghidajele laterale se potrivesc perfect cu hârtia.

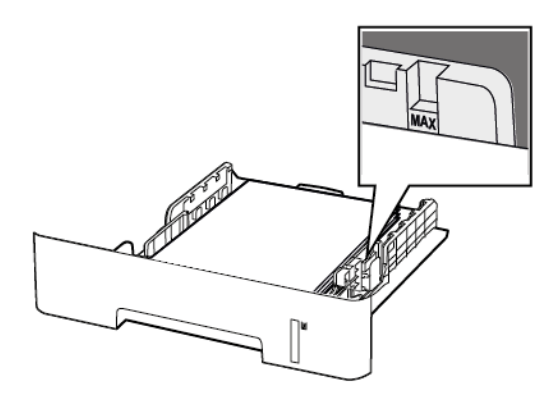

- Încărcați hârtia cu antet cu fața în jos și cu latura superioară a colii spre partea din față a tăvii pentru imprimarea pe o față.
- Încărcați hârtia cu antet cu fața în sus și cu latura inferioară a colii spre partea din față a tăvii pentru imprimarea față-verso.
- Nu glisați hârtia în tavă.
- Pentru a evita blocarea hârtiei, asigurați-vă că nivelul teancului este inferior indicatorului de umplere maximă cu hârtie.
- 5. Introduceți tava.

Dacă este nevoie, setați dimensiunea și tipul hârtiei din panoul de control, pentru a se potrivi cu hârtia încărcată.

## Încărcarea alimentatorului manual

1. Deschideți alimentatorul manual.

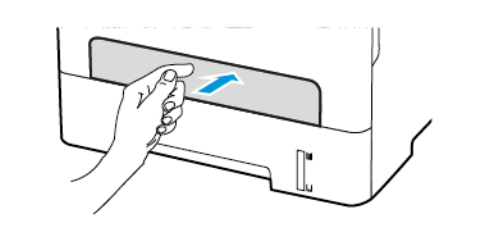

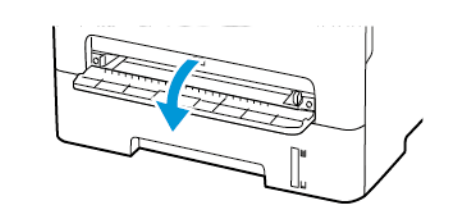

 Reglați ghidajul pentru a se potrivi cu dimensiunea hârtiei pe care o încărcați.

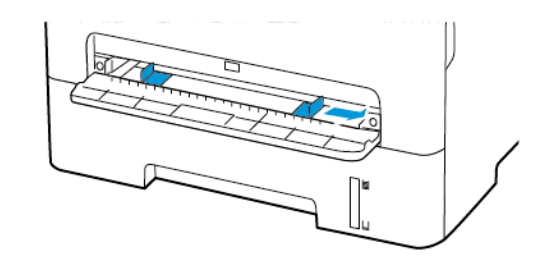

- Încărcați o coală de hârtie cu fața de imprimat orientată în sus.
  - Încărcați hârtia cu antet cu fața de imprimat orientată în sus și marginea de sus introdusă prima în imprimantă pentru imprimare pe o singură față.
  - Încărcați hârtia cu antet cu fața de imprimat orientată în jos și marginea de sus introdusă prima în imprimantă pentru imprimare față-verso.
  - Încărcați plicuri cu clapa orientată în jos și în partea stângă a ghidajului pentru hârtie.
  - Avertisment: Pentru a evita blocarea hârtiei, nu introduceți forțat hârtia în alimentatorul manual.

## Setarea dimensiunii și a tipului de hârtie

- Din panoul de control navigați la Funcții utilitare > Hârtie > OK > Configurație tavă > OK > Dimensiune/Tip hârtie > OK.
- Selectați o sursă de hârtie, apoi configurați dimensiunea și tipul acesteia.
  - Pentru imprimare față-verso pe hârtie de dimensiune A4, asigurați-vă că setarea pentru dimensiunea hârtiei din unitatea duplex este configurată la A4.
  - Pentru imprimare față-verso pe hârtie de dimensiune Letter, Legal, Oficio sau Folio, asigurați-vă că setarea pentru dimensiunea hârtiei din unitatea duplex este configurată la Letter.

## Actualizare firmware

Unele aplicații necesită un nivel minim de firmware pe imprimantă pentru a funcționa corect.

1. Deschideți un browser web, apoi tastați adresa IP a imprimantei în câmpul de adrese.

### 🔗 Notă:

- Vizualizați adresa IP a imprimantei pe ecranul de pornire al acesteia. Adresa IP apare ca patru seturi de numere separate prin puncte, cum ar fi 123.123.123.123.
- Dacă utilizați un server proxy, dezactivați-l temporar pentru încărcarea corectă a paginii web.
- 2. Faceți clic pe Setări > Dispozitiv > Actualizare firmware.

- 3. Alegeți una dintre următoarele:
  - Faceți clic pe Căutare actualizări > Sunt de acord, începere actualizare.
  - Încărcați fişierul flash. Pentru a încărca fişierul flash, efectuați următorii paşi.

Pentru a obține cel mai recent firmware, accesați www.xerox.com și căutați modelul de imprimantă dorit.

1. Navigați la fișierul flash.

Notă: Asigurați-vă că ați extras fișierul .zip firmware.

2. Faceți clic pe Încărcare > Start.

## Configurarea Wi-Fi Direct

Wi-Fi Direct<sup>®</sup> este o tehnologie peer-to-peer bazată pe Wi-Fi, care permite dispozitivelor fără fir să se conecteze direct la o imprimantă cu Wi-Fi Direct fără a utiliza un punct de acces (router fără fir).

1. De la panoul de control, navigați la:

#### Setări > OK > Rețea/Porturi > OK > Wi-Fi Direct > OK

- 2. Configurați setările.
  - Activare Wi-Fi Direct—Permite imprimantei să-și difuzeze propria rețea Wi-Fi Direct.
  - Numele Wi-Fi Direct—Atribuie un nume pentru rețeaua Wi-Fi
    Direct.
  - Parola Wi-Fi Direct—Atribuie parola pentru negocierea securității wireless atunci când se utilizează conexiunea peerto-peer.
  - Afişare parolă pe pagina de configurare—Afişează parola pe pagina de configurare a rețelei.
  - Acceptare automată solicitări prin butonul de comandă— Permite imprimantei să accepte automat solicitările de conectare.

Notă: Acceptarea automată a solicitărilor prin butoane nu este securizată.

## Conectarea unui dispozitiv mobil la

### imprimantă

Înainte de a vă conecta dispozitivul mobil, asigurați-vă că Wi-Fi Direct a fost configurat. Pentru mai multe informații, consultați Configurarea Wi-Fi Direct.

#### Conectarea utilizând Wi-Fi Direct

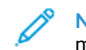

- Notă: Aceste instrucțiuni se aplică numai dispozitivelor mobile Android.
- 1. De pe dispozitivul mobil, accesați meniul de setări.
- 2. Activați Wi-Fi, apoi atingeți Wi-Fi Direct.
- 3. Selectați numele imprimantei Wi-Fi Direct.
- 4. Confirmați conexiunea pe panoul de comandă al imprimantei.

#### Conectarea utilizând Wi-Fi

- 1. De pe dispozitivul mobil, accesați meniul de setări.
- 2. Atingeți Wi-Fi, apoi selectați numele imprimantei Wi-Fi Direct.

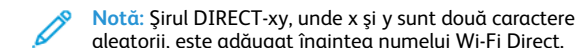

- aleatorii, este adăugat înaintea numelui Wi-Fi Direct.
- 3. Introduceți parola rețelei Wi-Fi Direct.

## Conectarea imprimantei la o rețea Wi-Fi

Asigurați-vă că opțiunea Adaptor activ este setată la Automat. De la panoul de control, navigați la **Funcții utilitare > Rețea/Porturi > OK > Prezentare generală a rețelei > OK > Adaptor activ > OK > Auto > OK** 

# Eliminarea blocajelor

## Evitarea blocajelor

### Load Paper Properly

• Make sure that the paper lies flat in the tray.

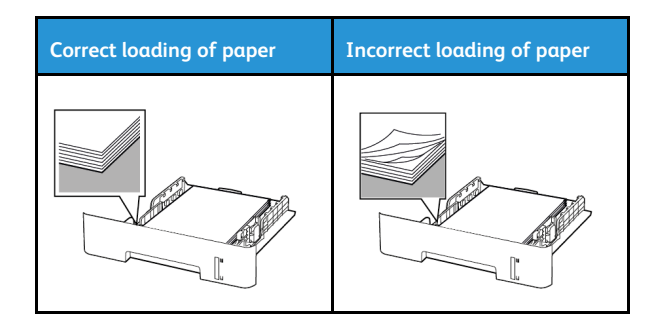

• Do not load or remove a tray while the printer is printing.

- Do not load too much paper. Make sure that the stack height is below the maximum paper fill indicator.
- Do not slide paper into the tray. Load paper as shown in the illustration.

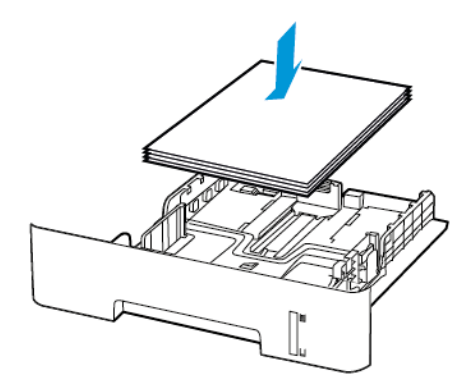

- Make sure that the paper guides are positioned correctly and are not pressing tightly against the paper or envelopes.
- For two-sided printing on A4-size paper, make sure that the paper size setting in the duplex unit is set to A4.
- For two-sided printing on letter-, legal-, Oficio-, or folio-size paper, make sure that the paper size setting in the duplex unit is set to Letter.
- Push the tray firmly into the printer after loading paper.

#### Utilizați hârtia recomandată

- Utilizați numai hârtie recomandată sau suporturi media de specialitate.
- Nu încărcați hârtie creponată, umedă, îndoită sau ondulată.
- Îndoiți, răsfirați și aliniați marginile hârtiei înainte de a o încărca.

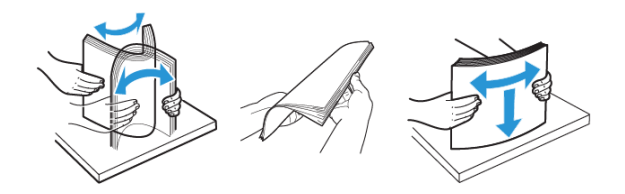

Nu utilizați hârtie care a fost tăiată sau decupată manual.

- Nu amestecați coli de dimensiuni, greutăți sau tipuri diferite în aceeaşi tavă.
- Asigurați-vă că ați setat corect dimensiunea și tipul hârtiei de la computer sau de la panoul de control al imprimantei.
- Depozitați hârtia conform recomandărilor producătorului.

## Identificarea locațiilor blocajelor

- Dacă opțiunea Asistență blocaje este setată la Activat, imprimanta scoate pagini goale sau pagini imprimate parțial după îndepărtarea unei pagini blocate. Verificați materialele imprimate pentru identificarea paginilor goale.
- Atunci când opțiunea Recuperare pagini blocate este setată la Activat sau Auto, imprimanta reimprimă paginile blocate.

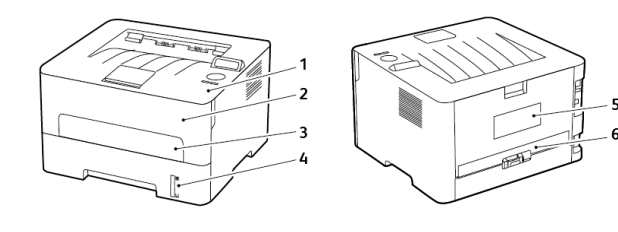

- 1. Tavă de ieșire standard
- 2. Uşa frontală
- 3. Alimentator manual
- 4. Tavă standard de 250 de coli
- 5. Uşa din spate
- 6. Unitate duplex

# Blocaj de hârtie în tavă

1. Scoateți tava.

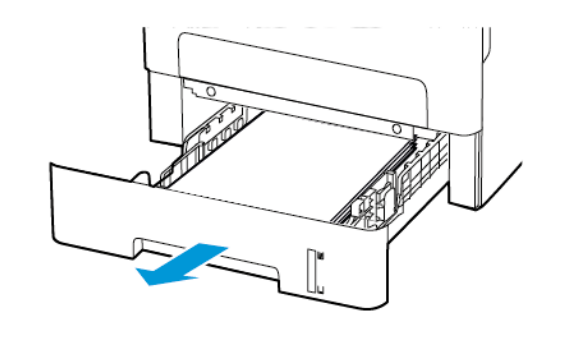

- 2. Înlăturați hârtia blocată.
  - **Notă:** Asigurați-vă că toate fragmentele de hârtie sunt îndepărtate.

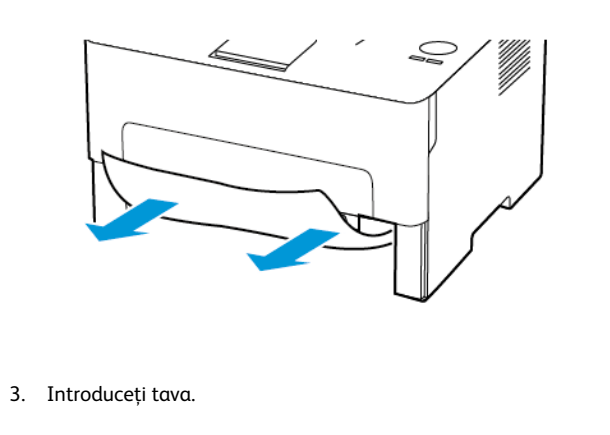

# Blocaj de hârtie la uşa din față

- 1. Deschideți ușa frontală.
  - Avertisment: Pentru a preveni deteriorarea de la descărcarea electrostatică, atingeți orice cadru metalic expus al imprimantei înainte de a accesa sau atinge zonele interioare ale imprimantei.

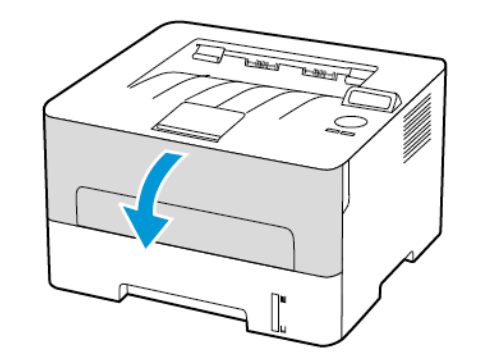

#### 2. Scoateți unitatea imagistică.

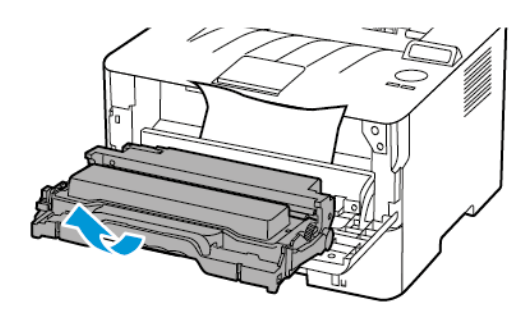

- Avertisment: Nu expuneți unitatea imagistică la lumină directă mai mult de 10 minute. Expunerea prelungită la lumină poate cauza probleme de calitate a imprimării.
- Avertisment: Nu atingeți tamburul fotoconductorului. Dacă îl atingeți, calitatea viitoarelor lucrări de imprimare poate fi afectată.

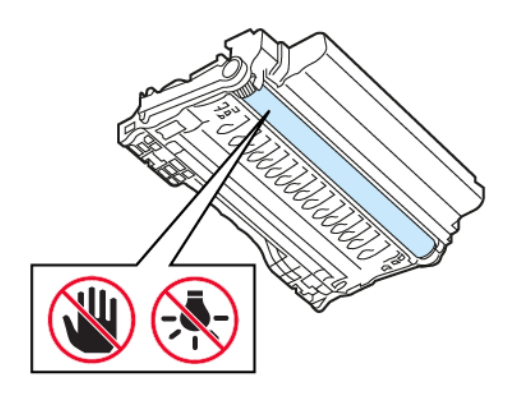

3. Înlăturați hârtia blocată.

ATENȚIE – SUPRAFAȚĂ FIERBINTE: Interiorul imprimantei poate să fie fierbinte. Pentru a reduce riscul de vătămare datorat componentei fierbinți, lăsați suprafața să se răcească înainte de a o atinge.

**Notă:** Asigurați-vă că toate fragmentele de hârtie sunt îndepărtate.

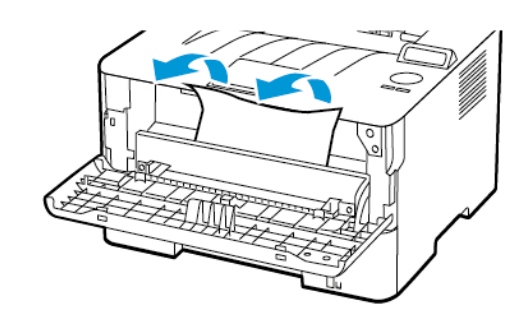

4. Introduceți unitatea imagistică.

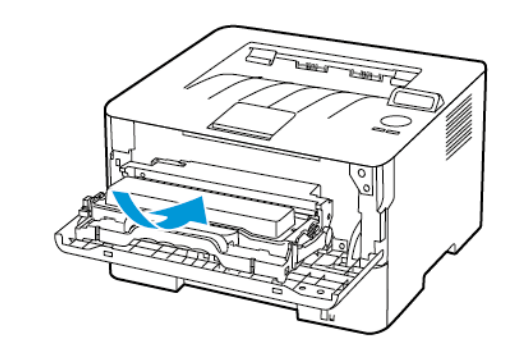

5. Închideți uşa.

## Blocaj de hârtie la uşa din spate

1. Deschideți ușa de acces din spate.

ATENȚIE – SUPRAFAȚĂ FIERBINTE: Interiorul imprimantei poate să fie fierbinte. Pentru a reduce riscul de vătămare datorat componentei fierbinți, lăsați suprafața să se răcească înainte de a o atinge.

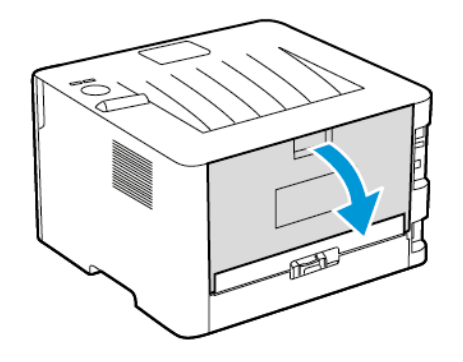

2. Deschideți ușa de acces a unității de fuziune.

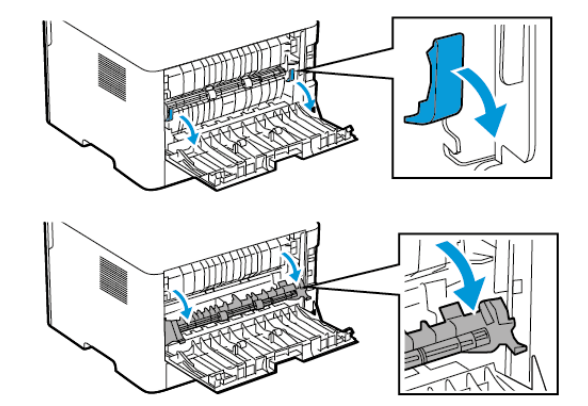

3. Înlăturați hârtia blocată.

 Notă: Asigurați-vă că toate fragmentele de hârtie sunt îndepărtate.

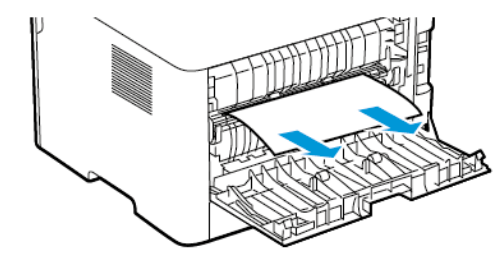

- 4. Închideți ușa de acces a unității de fuziune.
- 5. Închideți ușa din spate.

## Blocaj de hârtie în unitatea duplex

1. Trageți afară unitatea duplex, apoi scoateți hârtia blocată.

Avertisment: Pentru a preveni deteriorarea de la descărcarea electrostatică, atingeți orice cadru metalic expus al imprimantei înainte de a accesa sau atinge zonele interioare ale imprimantei.

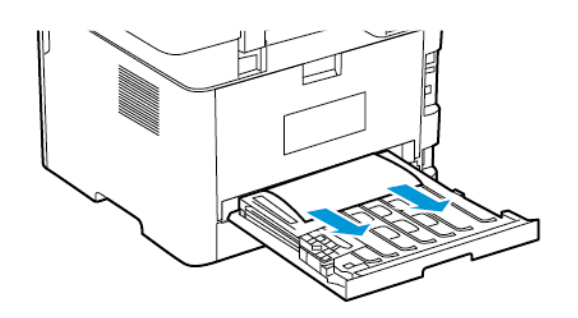

Notă: Asigurați-vă că toate fragmentele de hârtie sunt îndepărtate.

2. Introduceți unitatea duplex.

# Blocaj de hârtie în tava de ieşire standard

#### Înlăturați hârtia blocată.

**Notă:** Asigurați-vă că toate fragmentele de hârtie sunt îndepărtate.

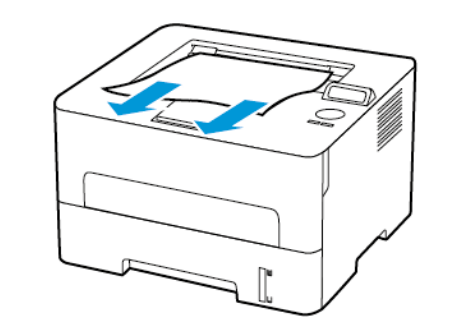

# Blocaj de hârtie în alimentatorul manual

Notă: Asigurați-vă că toate fragmentele de hârtie sunt

7

Înlăturați hârtia blocată.

îndepărtate.

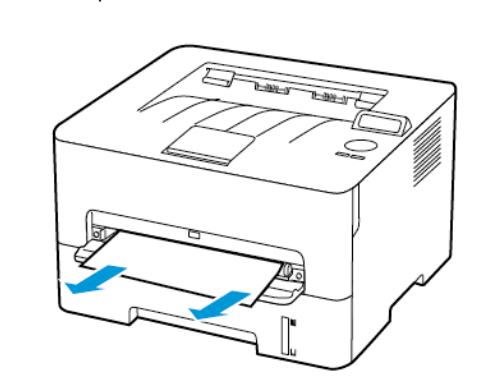

© 2021 Xerox Corporation. Toate drepturile rezervate. Xerox® este o marcă comercială a Xerox Corporation în Statele Unite și în alte țări.

Apple<sup>®</sup>, iPad<sup>®</sup>, iPhone<sup>®</sup>, iPod<sup>®</sup>, iPod touch<sup>®</sup>, AirPrint<sup>®</sup> şi sigla AirPrint<sup>®</sup> sunt mărci comerciale sau mărci comerciale înregistrate ale Apple Inc. în SUA și în alte țări. Serviciul de imprimare Google Cloud Print<sup>™</sup>, serviciul de webmail Gmail<sup>™</sup> și platforma tehnologică pentru dispozitive mobile Android<sup>™</sup> sunt mărci comerciale ale Google, Inc. Microsoft<sup>®</sup>, Windows Vista<sup>®</sup>, Windows<sup>®</sup>, Windows Server<sup>®</sup> și OneDrive<sup>®</sup> sunt mărci comerciale înregistrate ale Microsoft Corporation în Statele Unite și în alte țări. Mopria este o marcă comercială a Mopria Alliance. Wi-Fi CERTIFIED Wi-Fi Direct<sup>®</sup> este o marcă comercială a Wi-Fi Alliance. Toate celelalte mărci comerciale sunt proprietatea deținătorilor. 702P08611

BR32749

607E39600

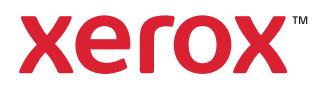